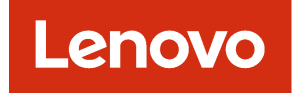

# ServiceNow for Lenovo XClarity Orchestrator Installation and User's Guide

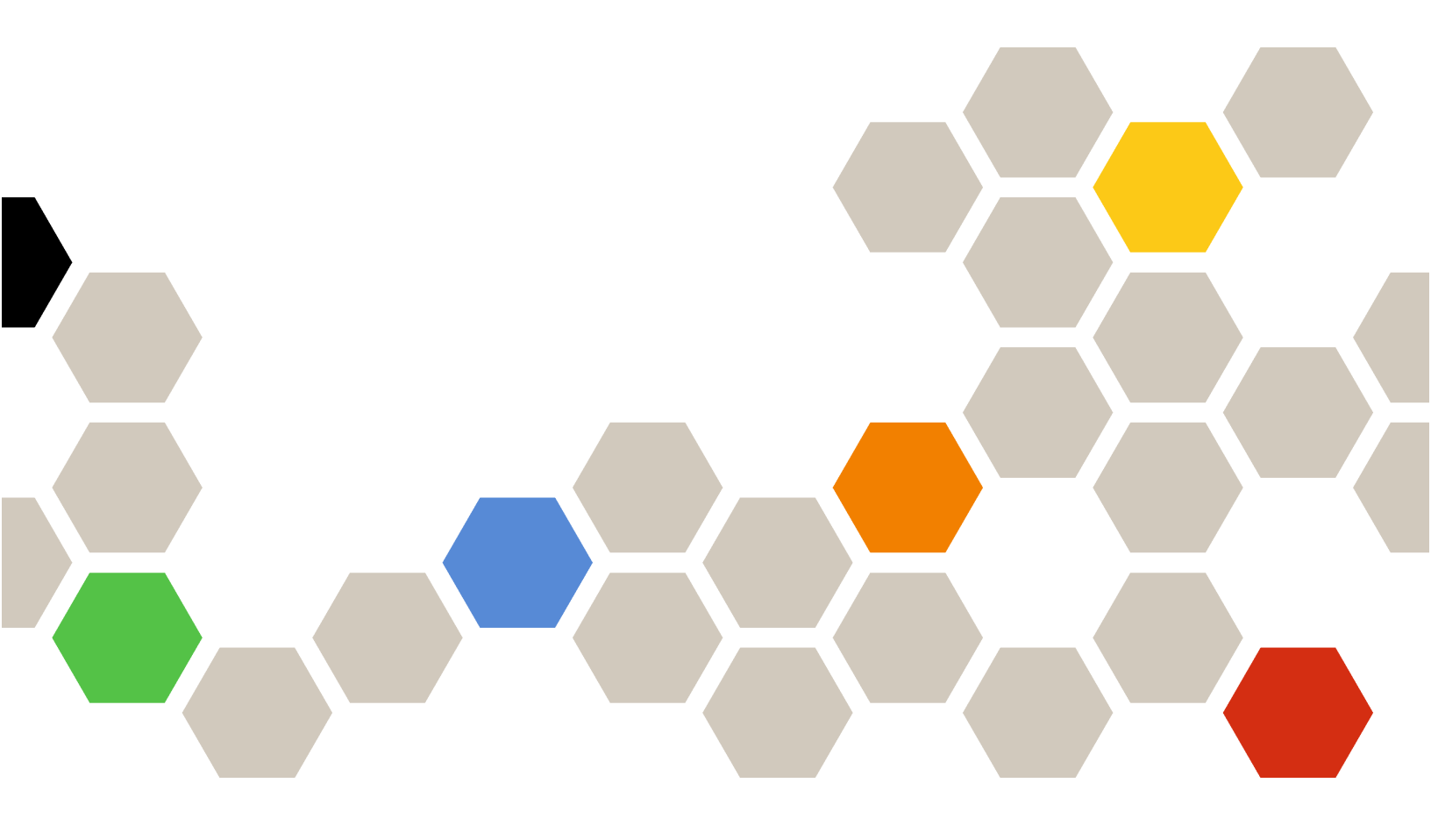

Version 1.0

#### Note

Before using this information and the product it supports, read the general and legal notices in the online documentation.

First Edition (June 2022)

© Copyright Lenovo 2022.

LIMITED AND RESTRICTED RIGHTS NOTICE: If data or software is delivered pursuant to a General Services Administration "GSA" contract, use, reproduction, or disclosure is subject to restrictions set forth in Contract No. GS-35F-05925.

# Contents

| . i                   |
|-----------------------|
| <b>. iii</b><br>. iii |
| . 1                   |
|                       |
| . 3                   |
| . 3                   |
| . 4                   |
| 6                     |
|                       |
| . 6                   |
| . 6<br>. 9            |
| . 6<br>. 9<br>10      |
|                       |

| Creating new groups                                                 | 12 |
|---------------------------------------------------------------------|----|
| Configuring email notification                                      | 14 |
| Chapter 3. Uninstalling ServiceNow for Lenovo XClarity Orchestrator | 15 |
| Chapter 4. Using ServiceNow for<br>XClarity Orchestrator workflows  | 17 |
| Updating REST user credentials                                      | 17 |
| Viewing the XClarity Orchestrator inventories                       | 18 |
| Viewing the CI Relationship among connected inventories             | 21 |
| Clearing the XClarity Orchestrator inventory                        | 22 |
| Monitoring events/incidents                                         | 23 |
| Deleting XClarity Orchestrator                                      | 24 |
| Chapter 5. Troubleshooting                                          | 27 |
| Viewing logs                                                        | 27 |
| Troubleshooting and common errors                                   | 27 |

# About this publication

This book provides instructions for installing and using ServiceNow for Lenovo XClarity Orchestrator.

ServiceNow for Lenovo XClarity Orchestrator is a plug-in for ServiceNow that integrates with XClarity Orchestrator. It retrieves inventory data from XClarity Orchestrator into the ServiceNow configuration management database (CMDB), and enables event management, including viewing the information of fans, power supplies, and switches, and monitoring events of the Lenovo servers.

## **PDF** and web resources

This product publication is available in PDF format.

• Installation and User's Guide

To view a PDF file, you need Adobe Reader. You can download it at no charge from the Adobe Acrobat website.

Use the following resources to learn more about ServiceNow for Lenovo XClarity Orchestrator and related products.

- ServiceNow for Lenovo XClarity Orchestrator support
- ServiceNow for Lenovo XClarity Orchestrator program license
- ServiceNow
- Lenovo XClarity Orchestrator

## Chapter 1. ServiceNow for XClarity Orchestrator

ServiceNow for Lenovo XClarity Orchestrator is a plug-in for ServiceNow that integrates with XClarity Orchestrator. It retrieves inventory data from XClarity Orchestrator into the ServiceNow configuration management database (CMDB), and enables event management, including viewing the information of fans, power supplies, and switches, and monitoring events of the Lenovo servers.

ServiceNow for XClarity Orchestrator connects to XClarity Orchestrator to synchronize inventory data between ServiceNow and XClarity Orchestrator using an HTTPS connection.

The primary feature of ServiceNow for XClarity Orchestrator is to retrieve inventory data from registered XClarity Orchestrator instances import the data into the ServiceNow configuration management database (CMDB) and enable event management. The incidents updated in the ServiceNow Incident table are reflected back to the XClarity Orchestrator instances.

Inventory data is imported into the ServiceNow CMDB, allowing you to use and track them along with existing inventories. As a part of event management, ServiceNow for XClarity Orchestrator raises incidents for serviceability events. Each incident includes inventory data from the hardware experiencing the issues. The ServiceNow incident passes on to the XClarity Orchestrator for further tracking. The ServiceNow for XClarity Orchestrator generates an email notification on incident creation and updating.

Event management helps you to track and resolve service requests that are generated from ServiceNow for XClarity Orchestrator. This integration enhances XClarity Orchestrator capabilities by merging them with ServiceNow capabilities.

ServiceNow for XClarity Orchestrator supports the following features:

- Register XClarity Orchestrator with ServiceNow.
- · Import inventories and map them into the ServiceNow CMDB .
- Set up ServiceNow for XClarity Orchestrator as an event monitor in XClarity Orchestrator.
- Raise incidents for serviceability events.
- Send incident details to the XClarity Orchestrator instance that passed the generated event.
- Send incident updates from ServiceNow to XClarity Orchestrator.
- Provide email notification for any changes/updates in the Incident Table.

The following XClarity Orchestrator roles are required to perform certain functions.

- **Operator** or higher role is needed to import inventory and map them into the ServiceNow CMDB.
- Administrator or Supervisor role is needed to create data forwarders in XClarity Orchestrator to send event information.

# Chapter 2. Installing and configuring ServiceNow for XClarity Orchestrator

Review this section for information about installing and configuring ServiceNow for Lenovo XClarity Orchestrator.

Installing and configuring ServiceNow for XClarity Orchestrator includes the following steps.

- 1. Install ServiceNow for XClarity Orchestrator in the ServiceNow instance.
- 2. Install the Management, Instrumentation, and Discovery (MID) Server on a system in the network, and configure it with information about the corresponding ServiceNow instance where ServiceNow for XClarity Orchestrator is installed.
- 3. Add the ServiceNow certificate to Lenovo XClarity Orchestrator.
- 4. (Optional): Create new users and groups.
- 5. Configure email notification.
- 6. Import inventories.
- 7. Schedule jobs.
- 8. Add XClarity Orchestrator.

## Installing ServiceNow for XClarity Orchestrator

ServiceNow for Lenovo XClarity Orchestrator is an XML file that can be imported and committed to each ServiceNow instance that is running in your network.

The following software is required by ServiceNow for XClarity Orchestrator.

- ServiceNow (Rome, Quebec, or San Deigo version)
- Mozilla Firefox or Google Chrome (latest version)

#### Procedure

To install the ServiceNow for XClarity Orchestrator, complete the following steps.

Step 1. From the ServiceNow portal, type Update Sets in the left pane Search box, and then click Retrieved Update Sets on the left pane.

| servicenew                                   | An Management .                                               | D           | Colomb (Ler | • 🖬 istem       | en • 🛞                                                                                                    | Syrikers Advertisis | en • Q #     | • • •   |
|----------------------------------------------|---------------------------------------------------------------|-------------|-------------|-----------------|----------------------------------------------------------------------------------------------------|---------------------|--------------|---------|
| (Tuinut C                                    | a menualiptorites size form                                   | · Jain      |             | )               |                                                                                                    | 44.4                |              |         |
| ≝ <b>★</b> ©                                 | <ul> <li>Y M + this monotype in</li> <li>Q ≡ new +</li> </ul> | # Appliates | ≡ 549       | E tplate source | E Deertgios                                                                                                    | ≣ (axbel            | ≡ Conveilant | # reart |
| System lighters fors                         | 5                                                             | The second  | [] 5m1      | See.5           | 1                                                                                                    | ] head              | 244          | 1.000   |
| Update Samer                                 |                                                               | -           |             |                 | And and a second second | *****               | ****         |         |
| tapääring<br>Lisatapäärine<br>Maga Molekines | Refained Links<br>Resain republic for Scanops                 |             |             |                 |                                                                                                    | 44.4                | 3 6141       | * **    |
| Mange Completed Selfs                        |                                                               |             |             |                 |                                                                                                    |                     |              | đ       |

Step 2. Click Import Update Set from XML to display the Import XML page.

| mporting records from an XML file will | not run Business Rules |             |                |
|----------------------------------------|------------------------|-------------|----------------|
| Step 1: Choose file to upload          |                        |             |                |
|                                        | ★ XML file             | Choose File | No file chosen |

Step 3. Click **Choose File**, and then click **XClarity Integrator for ServiceNow**.

Note: After the xml file is uploaded, it displays the status as "Loaded."

- Step 4. Click the uploaded file, and then click **Preview Update Set**.
- Step 5. Click Commit Update Set.

**Important:** If errors are generated before the update set is committed, accept the remote update option.

After ServiceNow for XClarity Orchestrator is successfully committed, you can view the details as shown in the following example.

| SERVICE TION Server       | les gene | ed :       |                                | Defail(Sec.  | · 🖬 Jahren | 005 : • 🛞 | gaines Adecessio     | ••• Q 69                | • •          |             |
|---------------------------|----------|------------|--------------------------------|--------------|------------|-----------|----------------------|-------------------------|--------------|-------------|
| (T 4464 145               | = -      | htravel    | Ipolas Sels Galas Aven         | • [          | -          | ]         |                      | ** *                    |              | + ++        |
| ± ★ ©                     | 7        | All - 1    | (late - Antheone) (polate tell | Wanteday     |            |           | ·                    | Winsteil                | W Conception | Rows        |
| System lipidat Sets       |          | ~          | hand                           | least.       | Transfer.  | Search .  | Surger a             | in the second           | Tant.        | Training of |
| Lipher Search             | 1        | 0          | iman, Klady, Bull Refs. (Ld    | Louise Marty | Generative |           | -Tentory-<br>Imports | 2018-06-06.<br>12-01-06 | 200 00 00    |             |
| Updatalog                 | 100      | a basis    | and the second second          |              |            |           | inertoles, C.,       |                         |              |             |
| Local Igelan (we          | Rafat    | od Link    | -                              |              |            |           |                      |                         |              |             |
| Hegelipdes Sets           | Paset    | Real and S | lant Broom ADM                 |              |            |           |                      |                         |              | 1.00        |
| Here Complete Solu        |          |            |                                |              |            |           |                      |                         |              | Ø,          |
| Signation Sector Contents |          |            |                                |              |            |           |                      |                         |              |             |

## Installing and configuring the MID Server on Linux

The Management, Instrumentation, and Discovery (MID) Server is a Java server that facilitates communication and movement of data between the ServiceNow platform and external applications, data sources, and services.

#### Before you begin

Ensure that the minimum requirements are met for the MID Server (see MID Server system requirements from the ServiceNow online documentation).

The MID Server connects to a ServiceNow instance by using the SOAP web service. To allow authentication with the ServiceNow instance, create a separate user account for each MID Server or share the same account across multiple MID Servers. Each MID Server account must use the "mid\_server" role to access protected tables.

## Procedure

To install the MID server, setup a MID Server user and role in ServiceNow, and then download and install the MID server files.

Step 1. Set up the MID Server user account on the ServiceNow instance.

- a. om the ServiceNow portal, click **User Administration**  $\rightarrow$  **Users**.
- b. Locate the **mid.user** user account in the **User ID** column.
- c. Verify that the following fields are filled. Update the password, if required.
  - User ID. User ID that is to be specified in the mid.instance.username parameter of config. xml.
  - **Password**. Password that is to be specified in the **mid.instance.password** parameter of config.xml.
  - First name. User's first name
  - Last name. User's last name

#### Notes:

- Change the default password as soon as possible.
- Avoid updating the fields other than **Password**. For information about the password for default user accounts, see Creating a ServiceNow REST user.
- d. Click Update.
- Step 2. Download and install the MID server files. For more information, see Install a MID Server on Linux from the ServiceNow online documentation.
  - a. om the ServiceNow portal, click **Mid Server**  $\rightarrow$  **Downloads**.
  - b. Click the **Copy link** icon for the appropriate operating system to copy the file link, and then use the wget <copied\_link> command to download the MID Server. For example wget https://install.service-now.com/glide/distribution/builds/package/app-signed/mid-linux-installer/2022/01/04/mid-nux-installer.rome-06-23-2021\_patch5-12-15-2021\_01-04-2022\_2221.linux.x86-64.rpm
  - c. Run the following command to install the MID server file.
    - **RedHat Enterprise Linux**. sudo rpm -ivh -nodeps <package\_name>.rpm -previx=/<path\_ to\_user\_directory>
    - **Ubundu**. sudo dpkg -i <package\_name>.deb
  - d. Run the ./installer.sh command from the agent/bin directory as root and provide the required input to configure the MID Server service.
    - ServiceNow Instance URL. Enter the full URL of your ServiceNow instance, for example: https://mycompanyinstance.service-now.com
    - **MID-Server Username**. Enter the user name of the MID Server user that you already created. The MID Server user must have the **mid\_server** role.
    - MID-Server Password. Set the password for the current MID Server user.
    - MID-Server Name. Set the name of the MID Server.
- Step 3. Validate the MID server. For more information, see Validate the MID Server from the ServiceNow online documentation.
  - a. From the ServiceNow portal, click **MID Server**  $\rightarrow$  **Servers**.
  - b. Open the new MID Server you created from the list of MID Servers.
  - c. Under Related Links, click Validate to display the Set Initial Selection Criteria dialog.
  - d. Use the toggles to enable or disable criteria for the MID Server.
    - Allow ALL capabilities: Allow all orchestration and event management functions.

- Allow ALL applications: Allow all applications that use MID Servers to use this MID Server.
- Allow ALL IP ranges: Make all IP ranges valid for this MID Server, meaning that it can target any IP address.
- e. Click **OK** to start the validation process.

#### What to do next

The MID Server runs as a standalone service. It can be removed easily to accommodate such tasks as redeploying the MID Server to another host system or changing the unique name of a MID Server when deploying multiple MID Servers.

To remove the service and uninstall a MID Server on Linux, run the uninstall.sh script in the agent directory. For more information, see Install a MID Server on Linux from the ServiceNow online documentation

## Adding the ServiceNow certificate to XClarity Orchestrator

You must add the ServiceNow certificate to Lenovo XClarity Orchestrator so that ServiceNow for XClarity Orchestrator can access to XClarity Orchestrator inventories and events.

#### Before you begin

This task requires NodeJS 14 or later.

#### Procedure

To add ServiceNow certificate to XClarity Orchestrator, complete the following steps.

- Step 1. Download the following script: generateSNOWCertificate.
- Step 2. Edit the script and change the URL in line 10 to the URL of your ServiceNow instance.
- Step 3. From a command session, run the script to add the ServiceNow certificates. All certificates are printed to the command session. node generateSNOWCertificate.js

## Creating a ServiceNow REST user

Use this procedure to add a REST user account to the ServiceNow portal.

#### Before you begin

You must be logged in to the ServiceNow for Lenovo XClarity Orchestrator portal as a user with Admin privileges.

#### Procedure

To create the ServiceNow REST user account, complete these steps.

- Step 1. Create a REST user account.
  - a. From the ServiceNow portal, on the left navigation panel, type Users, and then click **Users** under the **System Security** category.

| SERVICENCIAN Service                                                                                                    | Kanagers | 4   |                                 |                                                                                                    | D Delettions •        | 🖬 (musillar * | 🕘 Syline Admittatular • | 0.000                |
|----------------------------------------------------------------------------------------------------|----------|-----|---------------------------------|----------------------------------------------------------------------------------------------------|-----------------------|---------------|-------------------------|----------------------|
| (7 ···· 0)                                                                                                    | = 0      | -   | Gata Included                   | * [3441                                                                                                    |                       |               | ** *                    | N 310 ( 100 ) + ++ - |
| e * 0                                                                                                    | 7        | a,  | III User G                      | III Name                                                                                                    | III Email             | III.4(2)(F    | III Created             | ME topdated +        |
| Jim .                                                                                                    |          |     | the second                      | 11 hours                                                                                                    | 1 August              | Trans.        | 1 front                 | l tract              |
| System Security                                                                                                    |          |     | 1000                            | Conceptuality.                                                                                                    |                       |               | 10.000                  | 0.1100               |
| · Unit and Grant                                                                                                    |          |     | (Monthlese                      | increased with the                                                                                                    | -                     | 100           | 0.000                   | 81164                |
| and the second second se                                                                                                    |          |     | 100.00                          | lastine .                                                                                                    |                       | 100           | 41100                   | 0.000                |
| A CONTRACTOR OF THE OWNER OF THE OWNER | C'II.    | 114 | THE R. LEWIS CO., LANSING MICH. | The local division of the local division of the local division of | which are real to the | we make       | E VIGIN                 | Without .            |

b. Click New to create new user.

| User ID                  | rest.test.aser |   |   | Email                 |                              | 63 |
|--------------------------|----------------|---|---|-----------------------|------------------------------|----|
| First name               | NEW REST       |   |   | Language              | - None                       |    |
| Last name                | USER           |   |   | Calendar integration  | Outlook                      |    |
| Title                    |                |   | 0 | Time zone             | System (America/Los_Angeles) |    |
| Department               |                | ٩ |   | Date format           | System (yyyy-MM-dd)          |    |
| Password needs reset     |                |   |   | <b>Business</b> phone |                              |    |
| Locked out               |                |   |   | Mobile phone          |                              |    |
| Active                   | ~              |   |   | Photo                 | Click to add                 |    |
| Veb service access only  |                |   |   |                       |                              |    |
| iternal Integration User |                |   |   |                       |                              |    |

- c. Fill in the fields on the form, and click **Update** to create a user.
- d. After the user is created, select the created user from the list to assign roles.
- e. In the **Roles** section at the bottom, click **Edit**.

| < =      | User<br>NEW | REST US                | SER        |        |          | Ø               | ŧ    | 000       | Update    | Set Password  | Delete | $\uparrow$ | $\downarrow$ |
|----------|-------------|------------------------|------------|--------|----------|-----------------|------|-----------|-----------|---------------|--------|------------|--------------|
| Entitled | d Custon    | Tables                 | Roles (30) | Groups | Delegate | s Subscriptions |      |           |           |               |        |            | ĺ            |
| =        | Roles       | Edit                   | Search     | Role   | ٠        | Search          |      | 4         | ( * [     | 1 to 20 of 30 | • •    | ▶ 🗉        |              |
| œ        | 7           | User ≃ N               | EW REST US | ER     |          |                 |      |           |           |               |        |            |              |
| 100      | Q           | ≡ R                    | Role A     |        |          | Inheri          |      | Inherited | Inheritan | ce Count      |        |            |              |
|          | 0           | adm                    | admin      |        |          | tive            |      | false     |           |               |        |            |              |
|          | (j)         | als_admin Active true  |            |        |          | 1               |      |           |           |               |        |            |              |
|          | 0           | anne                   | ouncement  | admin  | Active   |                 |      | true      |           |               |        | 1          |              |
|          | ()          | (i) api analytics read |            | A      | tive     |                 | true |           |           |               | 2      |            |              |
|          | ()          | cata                   | log        |        | A        | tive            |      | tr        | ue        |               |        | 1          |              |

- f. Type web\_service\_admin in the **Search** field, and click the right-arrow icon to move it under **Roles List** for a REST user only.
- g. Type web\_service\_admin in the **Search** field, and click the right-arrow icon to move it under **Roles List** for a REST user only.

| Add Filter Run filter (?)                                                                                                    |        |                    |  |
|----------------------------------------------------------------------------------------------------|--------|--------------------|--|
| - choose field -                                                                                                    | ▼ oper | ▼ value            |  |
| Collection                                                                                                    |        | Roles List         |  |
| Q                                                                                                    |        | NEW REST USER      |  |
| action_category_creator<br>action_designer<br>activity_admin<br>activity_creator<br>activuty_creator<br>activuty_creator<br>activuty_creator<br>activuty_creator<br>activuty_creator<br>activuty_creator<br>admin<br>activuty_creator<br>admin<br>activuty_creator<br>admin<br>agent_security_admin<br>agent_workspace_user<br>ats_admin<br>ats_high_security_admin<br>ats_high_security_admin<br>analytics_task_admin<br>analytics_task_admin<br>analytics_viewer<br>announcement_admin |        | verb_service_admin |  |

- Step 2. Update the credentials for the new REST user account.
  - a. From the ServiceNow portal, click Lenovo XClarity → REST Basic Authentication → REST User Credentials in the left panel to display the REST User Credentials page.

| < REST User Credentials<br>NEW REST USER |                |  |
|------------------------------------------|----------------|--|
| Name                                     | NEW REST USER  |  |
| * Usemame                                | rest.test.user |  |
| * Password                               |                |  |
| Update                                   |                |  |

- b. Enter the user ID of the ServiceNow REST user accounted that you created in the previous step in the **Name** field.
- c. Enter the password of the ServiceNow REST user account in the Username field.
- d. Enter the desired password in the **Password** field.
- e. Click Update.

**Note:** If you change the REST password after one or more event monitors are registered in ServiceNow, you must manually update the same password at the corresponding Lenovo

XClarity Orchestrator event monitor credentials. You can do this from XClarity Orchestrator by clicking **Monitoring**  $\rightarrow$  **Event Monitors**  $\rightarrow$  **Event Forwarding** and editing an event monitor.

#### What to do next

To change the password for a user, complete the following steps. You must be logged in to the ServiceNow for Lenovo XClarity Orchestrator portal using a user with Admin privileges to change passwords.

- 1. From the ServiceNow portal, on the left navigation panel, click **User Administration**  $\rightarrow$  **Users**.
- 2. Type the user name whose password is to be set in the Search field.
- 3. Enter the password, and click **Update**.

## Adding XClarity Orchestrator

When you add a Lenovo XClarity Orchestrator to ServiceNow, XClarity Orchestrator is registered as an event monitor and inventory data can be retrieved from XClarity Orchestrator.

**Note:** Only one XClarity Orchestrator user can be registered against a single XClarity Orchestrator IP address. The use account must be unique and have the **reporter** role.

#### Procedure

To add XClarity Orchestrator, complete the following steps.

Step 1. From the ServiceNow portal, click Administrator Configuration → Lenovo XClarity Configurations. A list of registered XClarity Platforms are displayed.

#### Step 2. Click New.

| XClarity Configurations<br>New record |                                |    |
|---------------------------------------|--------------------------------|----|
| * USER ID                             | * 19                           |    |
| * PASSWORD                            | * MID SERVER                   | Q  |
| Events Forwarder                      | * Incident Assignment<br>Group | Q. |

- Step 3. Enter the username, password and XClarity Orchestrator IP address in the respective fields.
- Step 4. Enter the Incident Assignment Group and MID Server details.
- Step 5. Select Events Forwarder to enable forwarding data from XClarity Orchestrator to ServiceNow.

**Attention:** This value cannot be changed after the registration is complete.

Step 6. Click Add XClarity. The XClarity Orchestrator instance is added.

| =      | Lanovo XCI | larity Configurations | New 3      | Search US  | EH ID      | • Search    |                     | 44.4     | ( T)     | to 1 of 1 3 |   |
|--------|------------|-----------------------|------------|------------|------------|-------------|---------------------|----------|----------|-------------|---|
| 0<br>0 | ₹ All      | Ξ۶                    | ≡ MID SER  | IVER       | E PASSWORD | I USER ID 🔻 | 🗃 Incident Assignme | nt Group | ≣ Events | Forwarder   |   |
|        | 0          | 10.241.54.169         | Dev. 97719 | Mid Server |            | USERID      | lenovo_sClarity     |          | taise    |             |   |
|        | Actions    | on selected mws       |            |            |            |             |                     | -        | 1        | to 1 of 1   | 3 |

**Note:** The new XClarity Orchestrator instance is added only if the specified credentials are correct and the MID Server is running.

## Importing inventory data from XClarity Orchestrator

ServiceNow provides access to Lenovo XClarity Orchestrator inventories by retrieving information from XClarity Orchestrator and mapping it to the configuration management database (CMDB).

#### Procedure

To import inventory data of the selected XClarity Orchestrator instances to the ServiceNow instance, complete the following steps.

- Step 1. From the ServiceNow portal, click Lenovo XClarity Configuration under the Administrator Configuration group in the left pane.
- Step 2. Select each XClarity Orchestrator, and click **Import Inventories** from the **Actions** drop-down. The **Queue** table shows the progress of retrieved data import. Following is a sample screen.

| =                                                                               | Lenovo XClarity Configurations | New Search Incident Ass | ignment Group ¥ Search | 44         |                  |
|---------------------------------------------------------------------------------|--------------------------------|-------------------------|------------------------|------------|------------------|
| ()<br>()<br>()<br>()<br>()<br>()<br>()<br>()<br>()<br>()<br>()<br>()<br>()<br>( |                                | ent Group 🗮 IP          | I MID SERVER           | ■ PASSWORD | USER ID          |
| ~                                                                               | (i) Lenovo xClarity            | 10.241.54.84            | LXCO Mid Server        |            | USERID           |
| ~                                                                               | Actions on selected rows       | *                       |                        | 44.4       | 1 to 1 of 1 ▶ ▶▶ |

Step 3. Under **All Inventories**, click the desired module to view the records for each inventory. Following example shows the fan data.

| =      | Nodes   | lew Search Pro     | duct Name 🔻 🖡      | arch                                        |                         | તત ત                                         | 1 1050        | 6 > >>     |
|--------|---------|--------------------|--------------------|---------------------------------------------|-------------------------|----------------------------------------------|---------------|------------|
| 0<br>0 | Q AI    | ≡ Ipv4Address      | ≡ Ipv6Address      | E Product Name V                            | E Server                | System-Firmware                              | Type-Model    | ≣ txcaUUID |
|        | 0       | 10.243.9.253.169.2 | fd55:faafie1ab:202 | ThinkSystem 58950                           | proton-253              | [["name":"90Clarity<br>Controller", build":" | 7X12/A8C1WW   | D693480E   |
|        | (i)     | 10.243.9.63.169.2  | 6d55:fsaf:e1ab:20  | ThinkSystem<br>SR530/SR550 MB               | XCC-7X03-<br>0123456789 | {{"name":"%Clarity<br>Controller";"build":"  | 7X03/RC2000   | D693480    |
|        | 0       | Not Available      | Not Available      | Not Available                               | Node 01                 | Not Available                                | Not Available | D693480    |
|        | 0       | 10.243.10.32.169.2 | fdal:ecd3.clod     | 18M Flex System x880<br>XS Compute Node wit | 10.243.10.32            | [[*name*/"Integrated<br>Management Module V  | 7196/NP1      | D693480    |
|        | ٢       | 10.243.8.55.369.2  | fd55:faaf:e1ab:202 | IBM Flex System x240<br>Compute Node M5 wit | 10.243.8.66             | [{*name*:"Integrated<br>Management Module V  | 9532/AC1      | D693480    |
|        | 0       | 10.243.13.20.169.2 | fd55:faaf:e1ab:20  | IBM Flex System C3240<br>MS Compute Node    | Discovering             | Not Available                                | 8737/AC1      | D693486    |
|        | Actions | on selected rows   | *                  |                                             |                         |                                              | 1 to 6 c      | d 6 ⇒ ⇒⊳   |

- Step 4. Create a scheduled job to update the inventory records at regular interval of time. Not that the schedule is set to 24 hours by default.
  - 1. From the ServiceNow portal, type scheduled jobs in the left panel Search box, and click System Definition → Scheduled Jobs from the left navigation.

| servic            | enow 🐜 | Respond  |                                       | D Detaile | uh • 🖬 (0.66 • 🕄 🕄 69      | am Administratur • Q 🗗 🗑 🔕 |
|-------------------|--------|----------|---------------------------------------|-----------|----------------------------|----------------------------|
| (F schenderlights | 6      | E Schedu | lef.John 🔛 Sets Nore + 1-1            |           |                            | 44.4 1 0101.4 94           |
| 8                 | * 0    | 9 M-10   | E line a                              | ≡ Active  | ≡ Ciant                    | ≡ Uprianual                |
| Spites Debatan    |        |          | Terese                                | 7         |                            |                            |
| Schuber and       |        | 0        | Lamasta KClariffe Ensort Insectionies | (Con-     | Scheduled Script Garcatton | 10-29-30:50                |
| System Scheduler  |        | - A40    | ata on tafacited rows                 |           |                            | es a 🚺 tolifi è èè         |

2. Click the Lenovo XClarity Import Inventories link to display the following page.

| 🕻 🔳 Lanovo XClar | ity impo | rt inwettories        |    | 1  | 吉 - | <br>Execute | Now | к († | $\bar{\Psi}$ |
|------------------|----------|-----------------------|----|----|-----|-------------|-----|------|--------------|
| Name             | Trees    | Whenly based inspatio |    |    |     |             |     |      | 1            |
| Active           | 9        |                       |    |    |     |             |     |      |              |
| Ren              | Dely     |                       |    |    |     | . *         |     |      |              |
| Ditte            | Hours    | 61                    | 25 | 90 |     |             |     |      |              |
| Application      | Lenows   | XClarity              |    |    |     |             | D   |      |              |
| Conditional      |          |                       |    |    |     |             |     |      |              |

- 3. Select the time interval for automatically updating the inventory records from Lenovo XClarity Orchestrator
- 4. Click Update.

## Assigning roles to a user or group

You can assign roles to users and groups.

#### Procedure

To assign a role to a user or group, complete the following steps

- Step 1. From the ServiceNow portal, type "users" in the left panel **Search** field.
- Step 2. Click User  $\rightarrow$  Administration  $\rightarrow$  Users. A list of added user is displayed.

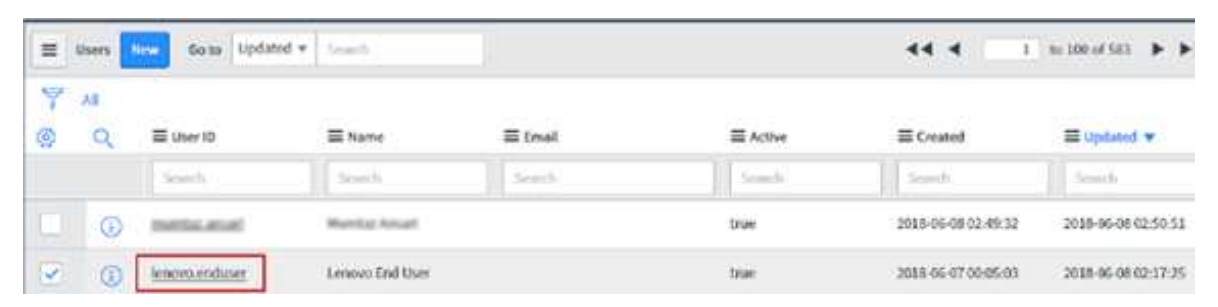

- Step 3. Click the user to which you want to assign roles.
- Step 4. Scroll the following screen to the bottom. Then, in the Roles tab, click the Edit button.

| Second days                       |                       |                    |                                  | 17 COM 1 COM |
|-----------------------------------|-----------------------|--------------------|----------------------------------|--------------|
| Etar 10                           | langun analyzat       | test               | i                                |              |
| Exercise                          | Sector                | lagage             | - these -                        | 8            |
| Latitudes                         | Cadflate              | Calendar Heagenber | Datest .                         | <u>5</u>     |
| 1944 (r)                          |                       | 0 Decem            | Series (Adentical Soc. Ampriles) | ē.           |
| Department                        | 19                    | Telefreet.         | Terrentpop-Minia *               | <u> </u>     |
| freed to                          |                       | Basters place      |                                  | Ĩ            |
| Paramet sent real                 |                       | Watten phone       |                                  | 1            |
| Looked and                        |                       | Prairs             | Citch in pitt                    | · · · ·      |
| Active                            | 3                     |                    |                                  |              |
| Rel write associate               | 0                     |                    |                                  |              |
| Internativisgentian Univ.         |                       |                    |                                  |              |
| Episte Evicto                     |                       |                    |                                  |              |
| elated Larka                      |                       |                    |                                  |              |
| Dage Taulter ( getting of         |                       |                    |                                  |              |
| Ballarity Campa Balagons Salarity | atim Range Schurgtons |                    |                                  |              |
| I Arte Law Set                    | · bust                |                    | 44.4                             |              |

Step 5. Select the roles that you want to assign to the user, and click the appropriate arrow to move the roles to the list on the right.

**Note:** You must assign the "x\_188271\_lenovo\_xc.user" role to the user. Optionally, you can add more roles, as needed.

Step 6. Click Save.

After the roles are assigned to the user, you can view the roles on the **Role** tab.

## **Creating new groups**

If users are not added to the group, you can specify email ID in the Group email by editing the Group.

## Procedure

To create a group with roles, complete these steps.

Step 1. From the ServiceNow portal, on the left navigation panel, type **Groups** and click **Groups** under the **System Security > Users and Groups** category.

| servicen           | ICIW See | n Marings |              | -                      |                                         | D relative                                 | Caricola Chat. *                           | System Advantation     | • م ه       | •          |
|--------------------|----------|-----------|--------------|------------------------|-----------------------------------------|--------------------------------------------|--------------------------------------------|------------------------|-------------|------------|
| (9° 8° 44          | ¢        | =         | Table 🔛      | Game Number            | •[[                                     |                                            |                                            |                        |             | ~          |
|                    | Ø        |           | 10- Congress | att prop - faart brack | phanti Ciala Bortraart.+A<br>E Priarity | iller - liter Congreat to - jung<br>El tam | tyl o thing to burning.<br>III Anige of to | II Ourt description    | 🗮 Tash type |            |
| Typices Selforther |          | -         |              |                        |                                         | 1 54                                       | 1.1.4                                      | 1 Section              |             |            |
| Search Drougs      |          |           |              |                        |                                         |                                            |                                            |                        |             |            |
| System Security    |          |           |              |                        |                                         | No records to d                            | isplay                                     |                        |             |            |
| · then and Groups  |          |           |              |                        |                                         |                                            |                                            |                        |             |            |
| Liters             |          |           |              |                        |                                         |                                            |                                            | C Contract of the last |             | NOWING THE |
| 16 A               |          |           |              |                        |                                         |                                            |                                            |                        |             |            |

Step 2. Click **New** to create a new group.

| Norme       | 1   |            | Gesup email | 81 |  |
|-------------|-----|------------|-------------|----|--|
| Manager     |     | 9          | Farent      | Q. |  |
| Hourly rate | 5 4 | <br>2.00 1 |             |    |  |
| Description | -   |            |             |    |  |

- Step 3. Fill in the fields on the form, and click the **Submit** button to create a group.
- Step 4. After the group is created, select the created group from the list to add members.
- Step 5. In the Group Members section at the bottom, click Edit.

| = Senadad Dar                                                                                                    |                                                                                                    |                    | 120                          | · Color: Dore 1 |
|----------------------------------------------------------------------------------------------------|----------------------------------------------------------------------------------------------------|--------------------|------------------------------|-----------------|
| tur D                                                                                                    | And the second second s |                    | [ iii]                       |                 |
| Consume.                                                                                                    | Samo                                                                                                    | Lagrage            | - tani- Y                    |                 |
| Latitude                                                                                                    | Endfluer                                                                                                    | Calendar Heagenber | Defeet F                     |                 |
| 1984                                                                                                    |                                                                                                    | 0 The row          | Second America Constantion ( |                 |
| Separate 1                                                                                                    | 1.5                                                                                                    | (interfactories)   | terentos mina 🔹              |                 |
| Present .                                                                                                    |                                                                                                    | Bases place        |                              |                 |
| Parametric sectores                                                                                                    |                                                                                                    | Ratiophere         |                              |                 |
| Leibed mit                                                                                                    |                                                                                                    | Praire             | Cikin and                    |                 |
| Active                                                                                                    | 3                                                                                                    |                    |                              |                 |
| Rel arrive assissably                                                                                                    | 0                                                                                                    |                    |                              |                 |
| Internativing sector Units                                                                                                    | 0                                                                                                    |                    |                              |                 |
| aliahe Duivle                                                                                                    |                                                                                                    |                    |                              |                 |
| ned Larks.                                                                                                    |                                                                                                    |                    |                              |                 |
| e The Rest Conference of the particular of the                                                                                                    |                                                                                                    |                    |                              |                 |
| no (h Canan Bongano Astorio                                                                                                    | nten Keup Schurgtoni                                                                                                    |                    |                              |                 |
| and a second second sec |                                                                                                    |                    |                              |                 |

- Step 6. Type the user names in **Search** field.
- Step 7. Select the name in the **Collection** list, and click the right arrow to move the name to the **Group Members List**.

| Add Hiter Run hiter (3) |           |         |          |
|-------------------------|-----------|---------|----------|
| - choose field -        | - oper    |         | -value - |
| Collection              | Group     | Members | List     |
| (Q                      | <br>Datab | ase     |          |
|                         | >         |         |          |

Step 8. Click Save.

## **Configuring email notification**

< Edit Members

When a new incident is raised in the incident table or when the state of the incident changes, an email notification is sent to all users in the assigned group and to a specific assigned user for handling the incident. You can configure the email notification so that the configured email address receives notifications.

#### Procedure

To configure email notification, complete the following steps.

Step 1. From the ServiceNow portal, type "email properties" in the left pane **Search** box, and click **System Properties** → **Email Properties** from the left navigation.

| serv            | icent | W Serves | Resignment                                                                                                    | D Debuilt (Shin *        | B                                               | 🕘 System Administrative 🔹 | Q 00 00 00 |
|-----------------|-------|----------|----------------------------------------------------------------------------------------------------|--------------------------|-------------------------------------------------|---------------------------|------------|
| 7-10            |       | 0        | Small Properties                                                                                                    |                          |                                                 |                           |            |
| 8               | *     |          | Enail accounts can be croated or modified to the (mail is) court table.<br>Total account connection status and diagonities information can be based | ion the final Disporting |                                                 |                           |            |
| Tysten Halboa   | •     |          | Dutbound Email Configuration                                                                                                    | 10                       | bound Email Configuratio                        | и                         |            |
| · Alterna       |       |          |                                                                                                    |                          |                                                 | 10                        |            |
| Intel Prop      |       |          | Email sending mabled                                                                                                    | 8                        | nal receiving matted                            |                           |            |
| System Property | -     |          | Send all small to this test small address (son production testing)                                                                                  |                          | res ( too<br>lendly assail as a nighty by these | whited profiles           |            |
| Email Property  |       |          | 1                                                                                                    |                          | w.r.Accepted.Tentative                          | Declined                  |            |

- Step 2. Select **Global** from the **Application** drop-down list on the top right corner.
- Step 3. In the **Outbound Email Configuration** and **Inbound Email Configuration** sections, select **Yes**.
- Step 4. Click Save.

# Chapter 3. Uninstalling ServiceNow for Lenovo XClarity Orchestrator

You can uninstall the ServiceNow for Lenovo XClarity Orchestrator plugin from the ServiceNow instance by deleting the application (plugin).

### Procedure

To uninstall ServiceNow for XClarity Orchestrator, complete the following steps.

Step 1. From the ServiceNow portal, navigate to System Application → Applications.

| service  |   | -                        |                    | 0 (annel) ( 13 (annel) ( 0 Annel) ( ( () () |
|----------|---|--------------------------|--------------------|---------------------------------------------|
| Y        |   | ¢ . Applement            | These States, 1944 | 6 9.000 million                             |
| 8 🔹      | œ | Develop                  |                    | Target Security in Sec.                     |
| indexes. |   | Lanux, 20 mile           |                    |                                             |
| NA. COL  |   | Carlos and Annual States |                    | fire.                                       |

Step 2. In the **Develop** tab, open the ServiceNow for XClarity Orchestrator instance that you want to delete.

| Y antoine                                                                                                    |   | E E (reading                              |                                          |                      |                                |                        | · · · 프 · · · · ·                       |
|----------------------------------------------------------------------------------------------------|---|-------------------------------------------|------------------------------------------|----------------------|--------------------------------|------------------------|-----------------------------------------|
|                                                                                                    | 0 | ( fare                                    | -                                        |                      | -                              | 144                    |                                         |
| -                                                                                                    |   | And other Designs and stress of a         | soft in the production of a state spinor |                      | examinents places tobulation a | manufact to search the | (w. school and the second second second |
| -                                                                                                    |   | - tran                                    | CHILDREN. C                              |                      |                                |                        |                                         |
| Galation                                                                                                    |   | Instante alaterative                      |                                          |                      |                                |                        |                                         |
| City Rolling -                                                                                                    |   | Interstation for particular               |                                          | The sale of the sale |                                |                        |                                         |
| time:                                                                                                    |   | Kathagona (Literation)                    |                                          |                      | 11100 P. 101                   |                        |                                         |
| -                                                                                                    |   | over \$1 mile                             | 15 York Dave                             | *                    | Page and mad                   | 2004                   |                                         |
|                                                                                                    |   |                                           |                                          |                      | manifiptio (Security)          |                        |                                         |
|                                                                                                    |   | School give Hangement, Chin School give a | beauties, let the private respect        | and advanta          |                                |                        |                                         |
| intra turnet                                                                                                    |   |                                           | 18                                       |                      |                                |                        |                                         |
| taile.                                                                                                    |   | historyprocession.                        | and a                                    |                      |                                |                        |                                         |
| and the second second se |   | Succession and the                        | he and all                               |                      |                                |                        | 2.8                                     |

- Step 3. Click **Delete** on the top-right corner. A confirmation dialog is displayed.
- Step 4. Click **Delete** to delete the application.

For more details to delete an application, see your ServiceNow documentation

# Chapter 4. Using ServiceNow for XClarity Orchestrator workflows

Use information in this section to perform specific tasks in ServiceNow for Lenovo XClarity Orchestrator.

## About this task

- REST Basic Authentication
   REST User Credentials
- Administrator Configuration
  - Lenovo XClarity Configurations
  - Lenovo XClarity Queues
- Events
  - Lenovo XClarity Incidents
  - Event Monitors
  - Lenovo XClarity Events
  - REST Message
- All Inventories
  - Fan
  - Power Supplies
  - Switches
  - Nodes
  - Storage
  - Chassis

## Procedure

To view the ServiceNow workflows, complete the following steps.

Step 1. From the ServiceNow portal, type Lenovo in the left panel Search box.

Step 2. Click the required link to view more details in the right pane and to perform various actions.

## **Updating REST user credentials**

This section provides the details to update REST user credentials.

Values in the Name, Username and Password fields are the default. You must update the password for each newly created REST users after you install ServiceNow for Lenovo XClarity Orchestrator (see Creating a ServiceNow REST user). It is mandatory to update the credentials of the REST user

## Procedure

To update a REST user credentials, complete the following steps.

Step 1. From the ServiceNow portal, click Lenovo XClarity → REST Basic Authentication → REST User Credentials in the left panel.

| se          | rv      | الCen               | W <sup>*</sup> .Service | 1 |
|-------------|---------|---------------------|-------------------------|---|
| Filter      | r navig | ator                |                         | ) |
| ē           |         | *                   | ٩                       |   |
| Lenovo X    | Clarity |                     | ŕ                       | • |
| V REST      | r Basic | Authentication      |                         |   |
| (j)         | REST    | User Credentials    |                         |   |
| ▼ Adm       | inistra | tor Configuration   |                         |   |
| :           | Leno    | vo XClarity Config  | urations                | i |
| Ħ           | Leno    | vo XClarity Queue   | s                       | l |
| ▼ Ever      | ıts     |                     |                         | l |
| Ë           | Leno    | vo XClarity incider | nts                     | l |
| <b>!</b> !! | Event   | t Monitors          |                         | l |
| Ħ           | Leno    | vo XClarity Events  |                         |   |
| ▼ AlUr      | wento   | ries                |                         |   |
| ä           | Fans    |                     |                         | , |
| •           |         |                     | 1                       |   |

- Step 2. Enter the desired name in the Name field.
- Step 3. Enter the user ID in the Username field.

Note: The user ID must be assigned roles web\_service\_admin and x\_188271\_lenovo\_xc.user.

Step 4. Enter the desired password in the **Password** field.

| < REST User Credentials<br>NEW REST USER |                | te |
|------------------------------------------|----------------|----|
| Name                                     | NEW REST USER  |    |
| * Username                               | rest.test.user |    |
| * Password                               |                |    |
| Update                                   |                |    |

Step 5. Click Update.

**Note:** If you change the REST password after one or more event monitors are registered in ServiceNow, you must manually update the same password at the corresponding Lenovo XClarity Orchestrator event monitor credentials. You can do this from XClarity Orchestrator by clicking **Monitoring**  $\rightarrow$  **Event Monitors**  $\rightarrow$  **Event Forwarding** and editing an event monitor.

## Viewing the XClarity Orchestrator inventories

You can view related list of inventories, such as fans, power supplies, switches, nodes, storage, and chassis.

**Note:** If an inventory item is unmanaged in Lenovo XClarity Orchestrator, the changed inventory is updated in ServiceNow when the next scheduler runs or when the inventory is manually imported again. When an inventory item is in the unmanaged state in XClarity Orchestrator, the **Is Obsolete** field is set to "true" for that inventory item.

#### Procedure

The following examples illustrate how to view different levels of details for inventories.

- Fans in the inventory
  - 1. From the ServiceNow portal, click the **All Inventories** group in the left pane, and then click **Fans**.

|   | Y · | 8        |       |               |          |                     |
|---|-----|----------|-------|---------------|----------|---------------------|
| 3 | Q   | 🖬 Name 🔺 | 📰 Bay | Serial Number | ≣ Status | III Created         |
|   | 0   | Ear.04   | 1     | YK10GM492059  | Normal   | 2022/07-04/00:31:24 |
|   | 0   | Eam 02   | 2     | YK10JPD5T142  | Normal   | 2022-07-04 00:31:24 |
|   | 0   | Ean,03   | 2     | YK10GM492066  | Normal   | 2022-07-04-00:31:24 |
|   | 0   | Ears 04  | 4     | YK10JPD5T213  | Normal   | 2022-07-04 00:31:24 |
|   | 0   | Ean 05   | 5     | YKIDGM45K103  | Normal   | 2022-07-04-00:31:24 |
|   | 0   | Ean.06   | ¢     | YK10GM492060  | Normal   | 2022-07-04 00:31:24 |
|   | 0   | Ean.R?   | 1     | YK10JP057117  | Normal   | 2022-07-04-00:31:24 |
|   | 0   | Fan.08   |       | VK10JPD5T049  | Normal   | 2022-07-04 00:31-24 |
|   | 0   | Ean.09   |       | YK10GM492058  | Normal   | 2022-07-04-00:31:24 |
|   | 0   | Ear.19   | 10    | YK10GM45K102  | Normal   | 2022-07-04-00:33:24 |

2. Click the required record to view details.

| C = lance/Clasty for |                   |                      | 首…                                                                                                    | Feiling Ben 1 |
|----------------------|-------------------|----------------------|----------------------------------------------------------------------------------------------------|---------------|
| have                 | Tak AL            | Only Digits, Name    | helt                                                                                                    |               |
| Matdytow             | 611               | United Descriptions  |                                                                                                    |               |
| Number (2)           |                   | Put Meriles          | 69.01                                                                                                    |               |
| mandature D          | 2018              | Wite Finish Type:    |                                                                                                    |               |
| hor                  | la .              | reproduces Provident | ü                                                                                                    |               |
| torial number        |                   | skan                 | ration at manufatter the                                                                                                    |               |
| 1953 Savid Savehar   | ROMACKOP          | 1.00                 | Saur Martine and Commission and Commission                                                                                                    |               |
| Exts Handle          |                   | Product II           | Sir                                                                                                    |               |
| Terripher            | Restrict analysis | Frank 1940           | (Morean Contraction of Contraction of Contraction o |               |
|                      |                   | Pa.0                 | 14                                                                                                    |               |
| Chile Haulth State   | fored             | Product Name         | Mill Per System Sales print Chancel, Mileste Fan Hardels                                                                                                    |               |
| Wandschert links     | 804               | 181                  | A(12)28                                                                                                    |               |
| 07170                | 11                |                      |                                                                                                    |               |
| Inclused Name:       |                   |                      | Q herbits                                                                                                    | + 8 0         |
|                      |                   | Loading relations    |                                                                                                    |               |
|                      |                   |                      |                                                                                                    |               |
|                      |                   | 0                    |                                                                                                    |               |
| Paret Preset Managem |                   |                      |                                                                                                    |               |
| darrys blatte        | WAREHOUSE BORDON  | Party (199           | Automatic president to the second second                                                                                                    |               |

You might need to scroll to view more details.

The tabs in between indicates sections that contain data that is related to same inventory. The tabs at the bottom are called as Related Lists that contain arrays of data or deep dives that are related to a particular record of an inventory.

**Note:** If there are more details of records that are shown in the Related Lists, click on any record in the extreme left column to display the details.

- · Nodes and the boot-order list in the inventory
  - 1. Select record under the **Nodes** inventory.

| E 10 (d)/d/s                 |                 |                       | 22                                            | - | Telline ( | 7444 | 14 |
|------------------------------|-----------------|-----------------------|-----------------------------------------------|---|-----------|------|----|
| Serie .                      | RIMINON         | 1910                  | DEDUCTION CONTRACTOR                          |   |           |      |    |
| Made B                       | COMM            | UK.                   | water, taken a first statement to a school of |   |           |      |    |
| 510+                         | Relative Server | State Parada          | shuintee                                      | 1 |           |      |    |
| Test Same                    | RES WASA DREAK  | VF2 81                |                                               |   |           |      |    |
| Sold register                | temperare .     | Cantatt               |                                               |   |           |      |    |
| found model incom            | Berry           | (our insetts          | Statements:                                   |   |           |      |    |
| 100 Date: 11 (11             | 1900            | tockelsd insetti ware | Renty .                                       |   |           |      |    |
| (Berlin                      |                 | Tarled for            | and                                           | 1 |           |      |    |
| Part Name                    | second and      | Height                | 4                                             |   |           |      |    |
| 1012044                      |                 | 114 gills 10          | 3.0                                           |   |           |      |    |
| Trife pulling characterizers | water           | Names of Dates        | 8                                             |   |           |      |    |
| how take                     | 6               | Precision Repo        | (i                                            |   |           |      |    |
| they be set to be            |                 | 100.000               | Mar                                           |   |           |      |    |

2. Select Boot Order Related List

| \$275.00 | 7.80%     | and birds and                                                                                                    | MALL OVERNOUS           | Installation (2) Ministers | ni s'atalainiti | International (     | Aktitumeg:      | this wanty to be t | (Treasure b) | withiata (B) | Ample Apple |      |
|----------|-----------|----------------------------------------------------------------------------------------------------|-------------------------|----------------------------|-----------------|---------------------|-----------------|--------------------|--------------|--------------|-------------|------|
| most Or  | W10       | KOCpAtrack1 Par                                                                                                    | s Address in the Pa     | Brit Orbert Follows        | -               | Letherinkow         | (manifestion)   |                    |              |              |             |      |
|          | her bet   | er gans 144                                                                                                    | <ul> <li>(a)</li> </ul> |                            |                 |                     |                 |                    |              |              | 1           | + ++ |
| T        | tion (re- | -                                                                                                    |                         |                            |                 |                     |                 |                    |              |              |             |      |
| 0        | Q.,       | II un                                                                                                    |                         |                            |                 | ≡ iu¢               |                 |                    | 2.04         | rs, same and |             |      |
|          | 6         | painting of the second second | A DATE MANAGEMENT       |                            | - 19            | CONTRACTOR OF STATE | extra local par | e                  | ALC: NO.     | 4.44         |             |      |

3. Click on the record in the left most columns. You are redirected to another page that contains details about a particular boot order that is under a particular record in the Node Inventory table.

| service www                                                                                                    |                                                                                 | D mest + 13 mest • Q ware - Q Ø @ @                                                                                                    |
|----------------------------------------------------------------------------------------------------|---------------------------------------------------------------------------------|----------------------------------------------------------------------------------------------------|
| W the second                                                                                                    | I E MARKET BOOM                                                                 | a = 1 - 1                                                                                                    |
| 0 0 0                                                                                                    | ine Land Bill (Constant Constant Constant)<br>(1997) (Bill (Constant Constant)) | Elizary International District Control of Control of Co |
| a Mantana Mantan                                                                                                    | B belong as a r -                                                               | 44 4                                                                                                    |
| 11 (men 1993)                                                                                                    | 8 G. 810                                                                        | A King downer                                                                                                    |
| · disease                                                                                                    | Q AND DECEMBER AND                                                              | RUG AND                                                                                                    |
| 11 million                                                                                                    | 0 (                                                                             | 44.4 [_] b)d] \$ \$9                                                                                                    |
| and the second second s |                                                                                 | 0                                                                                                    |

- 4. Select any one of the record from the BootOrderList related list. You are redirected to another page listing two related lists.
  - Current Boot Order Devices
  - Possible Boot Order Devices

| service            | k de la constance de la constance de la constance de la constance de la constance de la constance de la constan                                                                                                    | D                                                                                                    |                           |
|--------------------|----------------------------------------------------------------------------------------------------|----------------------------------------------------------------------------------------------------|---------------------------|
| (Pharmagner        | C III Section                                                                                                    |                                                                                                    | 5 - + -                   |
|                    | o in the second second second                                                                                                    | 100                                                                                                    | Address a sea to ball the |
| committee's        | hartys agene                                                                                                    | Riady Brain da                                                                                                    | al pitchets               |
| ****************** | Contractor bet See 2 Note that the set of the set of th |                                                                                                    | ** *                      |
| + 1                | 7 teattersidens<br>0 G Risecterbeiterbeite                                                                                                    | × 140                                                                                                    | T Kata Manada             |
| al en<br>a record  | □ 0 xm<br>□ (mercence, 9)                                                                                                    | and the representation of the second second s | 200100                    |

5. Click on any one of the record in the related list to view more details.

This type of deep dive is found in the following related links under the inventories.

| Inventory Name | Related List Name    |
|----------------|----------------------|
| Chassis        | CMMS                 |
| Chassis        | Energy Policies      |
| Chassis        | Fan Muxes            |
| Nodes          | Activation Keys      |
| Nodes          | Add In Cards         |
| Nodes          | Boot Order           |
| Nodes          | IP Interfaces        |
| Nodes          | On Board PCI Devices |
| Nodes          | PCI Devices          |
| Switches       | IP Interfaces        |

Similarly, you can view the details of other inventories as well.

## Viewing the CI Relationship among connected inventories

After importing the Lenovo XClarity Orchestrator data into ServiceNow CMDB, mapping is done to create inventory relationship by the plug-in.

Under each inventory, there is a section tab named **CI Relations/ Related Items**. Chassis is the parent of all inventories for any XClarity Orchestrator. Under **All Inventories** (except chassis), their parent chassis is displayed as follows.

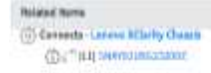

#### Procedure

For example, to view the relationship of devices, complete the following steps.

- Step 1. From the ServcieNow portal, click the All Inventories group in the left pane, and then click Fans.
- Step 2. Click the desired fan to view the relationship.
- Step 3. Click in the **Related Items** section to list the dependency views. Following is a sample dependency view for the CI Relations under chassis. This list shows the connected device under Chassis.

| < E Lenovo XClar<br>Fan 08 | ity Fan                          |                                   | 😆 🚥 Deshboard Form 个               |
|----------------------------|----------------------------------|-----------------------------------|------------------------------------|
| CMM Health State           | Normal                           | WPD RD                            | 373                                |
| Manufacture Date           | 2113                             |                                   |                                    |
| Related Items              |                                  |                                   | A 8                                |
| Downstream relationship    | ps.                              | Upstream relationships            |                                    |
| Parent Power Allocat       | on Others                        | ▼ (c) Fan 08<br>(c) (Connects) 50 | NYYUJOBGABADON                     |
| Parent UUID                | 7928128A57824331921872AC27CF2055 | Parent URI                        | chards/792813BA5TB24337821B72AC27/ |
| Related Links<br>Subscribe |                                  |                                   |                                    |
| LEDs (1) Error Fields      | Firmware (1) Slota (1)           |                                   |                                    |
| E LEDs Search              | Name 💌 Scarch                    |                                   | 44 4 1 tolofi >>> 3                |
| Y LEDS                     |                                  |                                   |                                    |

**Note:** The red cross icon (<sup>(S)</sup>) indicates that an event was generated against that inventory and a ticket is open.

Step 4. Click on the con, and select **Group** to view the Dependency View. You are redirected to the other page.

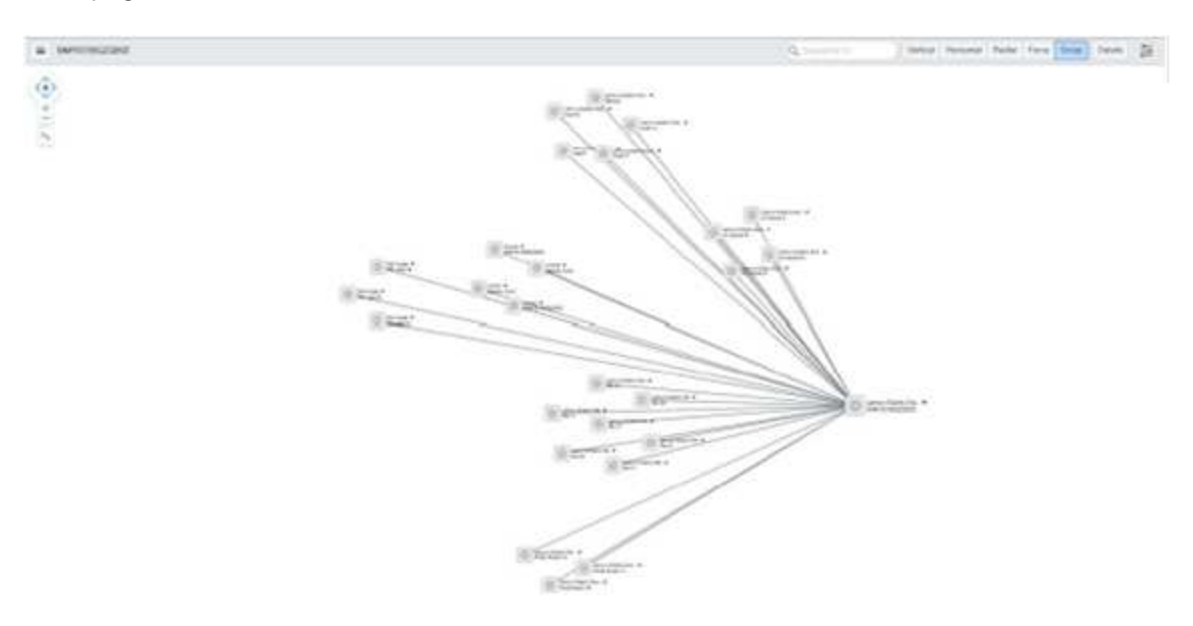

Similar devices are grouped together under their parent chassis. The arrows indicate the direction of data flow.

## **Clearing the XClarity Orchestrator inventory**

You can clear the Lenovo XClarity Orchestrator inventory in ServiceNow.

## Procedure

To clear inventory, complete the following steps.

Step 1. From the ServiceNow portal, select the XClarity Orchestrator instances from the Lenovo XClarity Configurations page, and select **Clear Inventory**.

| Lanson RCarily Carilguations Data Oa to Viet Salton 7                                                                                                    | here a     | 44 4 1 102012 3 |
|----------------------------------------------------------------------------------------------------|------------|-----------------|
| 7 -                                                                                                    |            |                 |
| Q III üher Hame                                                                                                    | <b>H</b> # | III Wal Server  |
| ( ) and                                                                                                    | ( )        | land.           |
| O MARTINI CONTRACTOR                                                                                                    | 363463638  | aGiamethd       |
| ( ( unam                                                                                                    | 36240.0638 | allambhi        |
| Ammini ammini al.                                                                                                    |            | 44.4            |
| Allowed and approximately and approximately approximately |            |                 |

Step 2. Click **OK** to confirm

## Monitoring events/incidents

You can monitor Lenovo XClarity Orchestrator events from ServiceNow.

After successful registering (adding) XClarity Orchestrator, all events/ that occur in the XClarity Orchestrator instances are pushed to ServiceNow instance and are listed in Lenovo XClarity Incidents.

| =    | Incidents           | Search for tex                                    | 2                | • Searc     | h                  |                   |                           |                |
|------|---------------------|---------------------------------------------------|------------------|-------------|--------------------|-------------------|---------------------------|----------------|
| Ż    | All > XClar         | ny Admin = true > Numb                            | er starts with i | NC0149179   |                    |                   |                           |                |
| Q    | Number              | E Short description                               | ≡ Caller         | ≡ State     | ≡ Assignment group | XClarity Event Id | XClarity Administrator IP | XClarity Admin |
|      | INC014917           | Search                                            | Search           | Search      | Search             | Search            | Search                    | Search         |
| 1    | INC0149179          | There was a STG<br>topology change at<br>index 1. | NEW REST<br>USER | In Progress | Lenovo xClarity    | 1.3.6.1.4.1.26543 | 10.241.54.182             | true           |
| Acti | ins on selected row | n_ ¥                                              |                  |             |                    |                   |                           |                |

Of the listed events, only the events that are serviceable by Lenovo Support (with a service parameter of 200 in XClarity Orchestrator) is added to the Lenovo XClarity Incidents table.

As incident status changes in ServiceNow, the status is reflected in the corresponding XClarity Orchestrator. An email notification is sent to the group or individual that is the assignee of ticket.

Note: Only user accounts with the "admin" role or end users with "itil" roles can view the incidents.

#### Procedure

To change the view of an incident to xClarityIncident, complete the following steps.

- Step 1. From the ServiceNow portal, click the Lenovo XClarity → Lenovo XClarity Incidents to open an incident from list.
- Step 2. Click on the icon near an Incident name at the top left corner, and then click View → xClarityIncident.

| =      | Events | New Searc            | h LXCO-IP 🔻 Search               |                                  |                                                |           | 14            | 4        |
|--------|--------|----------------------|----------------------------------|----------------------------------|------------------------------------------------|-----------|---------------|----------|
| 0<br>0 | ₹<br>Q |                      | ≡ componenti0                    | ≡ managerf0                      | ≡ Msg                                          | ≣ Service | ≡ Severity    |          |
| ā      | G      | 10.241.54.227        | B9ASEDAFC962151FBACC8271F50CD4D5 | ( {                              | A user logged out of a device                  | None      | Informational | restuser |
|        | (      | <u>10.241.54.227</u> | B9A5EDAFC962351F8ACC8271F50CD4D5 |                                  | A user logged out of a device                  | None      | Informational | restuser |
|        | ()     | 10.241.54.227        | B9A5EDAFC962353F8ACC8271F50CD4D5 |                                  | A user logged out of a device                  | None      | informational | restuser |
|        | (      | 10.241.54.227        | B9A5EDAFC962351F8ACC8271F50CD4D5 |                                  | A user logged in to a device                   | None      | Informational | restuser |
|        | 0      | 10.241.54.227        | ******                           |                                  | Inventory has<br>changed<br>[["switches/B9A5ED | None      | informational | restuser |
|        | (      | 10.241.54.227        |                                  | ABSE150DAA28456A8367E2AE8F555CBC | Event forwarding<br>monitor<br>LXCO_Forwarder  | User      | Warning       | restuser |
|        | ()     | 10.241.54.227        | B9A5EDAFC962351FRACC8271F50CD4D5 |                                  | A user logged in to a device                   | None      | Informational | restuser |
|        | (j     | 10.241.54.227        |                                  |                                  | Event forwarding<br>monitor<br>LXCO_Forwarder  | User      | Warning       | restuser |
|        | 0      | 10.241.54.227        | R9A5EDAFC162351FBACC8271F50CD4D5 |                                  | A user logged out of a device                  | None      | informational | restuser |

The form automatically reloads, and the selected view is applied for all the incidents. The following figure shows group/individual allocated against this incident and the ticket has been updated. A notification message is displayed.

| service                                                                                                    |                                     |                                          |     |       | D                                                                                                    | Inneiti • 🕜 Inneitien | ••••• |           |
|----------------------------------------------------------------------------------------------------|-------------------------------------|------------------------------------------|-----|-------|----------------------------------------------------------------------------------------------------|-----------------------|-------|-----------|
| (V Annound                                                                                                    | C = Notes                           | 1                                        |     |       | 11                                                                                                    | 21 Alba (+) tala      | Brute | (100 T) - |
| e 🚺 🛛                                                                                                    | Appelie                             | *(****                                   |     |       | Wards Meaning #                                                                                                    | RUNDALD.              |       |           |
| ionen Alberta                                                                                                   | it false                            | IN REPLACED.                             | 10. | 1410  | 100                                                                                                    | No.                   | +     |           |
| Villian selectare                                                                                               | Langery .                           | Katlant                                  |     |       | (report                                                                                                    | 8-34m                 | +     |           |
| C martenenenen                                                                                                  | Saturagery                          | - 1000-                                  | 4   |       | Liquery.                                                                                                    | 1 mgr                 | ÷     |           |
|                                                                                                    | Collipsition lost                   | ang ter                                  | 146 | A 0 0 | E dans                                                                                                    | 1. Walking            |       |           |
| E immediate industrie                                                                                           | Atlanty-tuned of                    | Provent Reserves                         |     |       | Antiperson ground                                                                                                    | (among a starty       | 9     |           |
| III terresting terrest                                                                                          |                                     |                                          |     |       | Angest's                                                                                                    |                       | - h   |           |
| Contraction of the local data                                                                                   | <ul> <li>lised decoglose</li> </ul> | Transm Track adverse and marginities are |     |       |                                                                                                    |                       |       | ÷         |
| II manufacture manufacture                                                                                      |                                     |                                          |     | -     | and a state of the state of the |                       |       |           |
| Concernance of the second second second second second second second second second second second second second s |                                     |                                          |     |       |                                                                                                    |                       |       |           |

You can change the state of a specific incident by changing the value of the **Impact** drop down menu.

## **Deleting XClarity Orchestrator**

When you delete Lenovo XClarity Orchestrator, imported data is removed, and XClarity Orchestrator is deregistered as an event monitor. Incidents that were raised by XClarity Orchestrator are not removed, but further incidents cannot be raised for that XClarity Orchestrator instance.

## Procedure

To delete XClarity Orchestrator, complete the following steps

Step 1. From the ServiceNow portal, select the XClarity Orchestrator instances from the Lenovo XClarity Configurations page, and select **Delete XClarity**.

| =     | Lenovo XClarity Configurations          | Now Search IP        | * 5        | sanch  | 44 4 1 to 1 of 1 >>>                            |
|-------|-----------------------------------------|----------------------|------------|--------|-------------------------------------------------|
| <br>© | Y Al<br>Q ≣P                            |                      | E PASSWORD |        | ≡ incident Assignment Group                     |
| 5 5   | 10.241.54.169  Actions on selected rows | Dev 97719 Mid Server |            | USERID | linnovo_aClarity<br>≪ ≪ ≪ ☐ 1 tolofl >> >><br>© |

- Step 2. Click **OK** to confirm the deletion.
- Step 3. Click **OK** to confirm that imported data will be deleted and XClarity Orchestrator will be deregister the ServiceNow instance.

## Chapter 5. Troubleshooting

This section describes situations that sometimes occur with ServiceNow for Lenovo XClarity Orchestrator and how you can solve them.

## **Viewing logs**

Log details are available under System Logs. Only users with "admin" privileges can view the logs.

## Troubleshooting and common errors

Review these common errors when troubleshooting issues with ServiceNow for Lenovo XClarity Orchestrator.

- When registering a new XClarity Orchestrator, if an error occurs with the MID Server, an appropriate error message is displayed. For this case, verify that the MID Server is running.
- If an error occurs while retrieving inventories, error status is displayed in the **Queue** table, and appropriate logs are available under **System Logs**. Only users with "admin" privileges can view the logs.